## Obsługa aplikacji ULmonitor NFC

Telefon (**z włączoną funkcją NFC!**) należy zbliżyć do rejestratora tylną częścią obudowy w miejscu gdzie znajduje się bateria. Po sygnale dźwiękowym otworzy się aplikacja ULmonitor NFC. Następnie trzeba odsunąć telefon na odległość około 20 cm, przyłożyć go ponownie do rejestratora i trzymać tak długo aż w dolnej części ekranu na chwilę wyświetlony zostanie zielony komunikat "Operacja zakończona pomyślnie".

W górnej części ekranu wyświetlane są dane z bieżącego odczytu: czas pomiaru, ostatni pomiar temperatury i ew. wilgotności, minimalny i maksymalny zarejestrowany pomiar, średnia temperatura kinetyczna i przekroczenia progów. W dolnej części ekranu widoczne są przyciski menu "ULmonitor NFC:

"Szczegóły okresu","Info o rejestratorze", "Restart okresu" i "Zakończ okres"

Naciskając pierwszy przycisk "**Szczegóły okresu**" pojawią się następujące dane:

Opis produktu - nazwa rejestratora (dotyczy rejestratorów NFC) Data rozpoczęcia okresu Data zakończenia okresu Długość cyklu pomiarowego Min i max ustawiony próg temperatury

oraz cztery przyciski menu "Szczegóły okresu":

- "Wykres temperatur"- umożliwia obserwacje wykresu bezpośrednio na ekranie (wykres można dowolnie rozszerzać w pionie i poziomie)
- "Udostępnij raport temperatury" umożliwia wysyłanie raportu do innych osób.
- "Załaduj dane do konsoli" przycisk umożliwia przesłanie danych z właśnie odczytanego rejestratora do swojej indywidualnej konsoli Ulmonitor (w telefonie muszą być włączone przyciski: "Dane komórkowe" lub "WiFi" - dotyczy rejestratorów NFC).
- "Pobierz raport PDF" nie dotyczy.

Wracając do poprzedniego menu "**ULmonitor NFC**" można: Naciskając przycisk **"Info o rejestratorze"**- odczytać podstawowe dane rejestratora.

Naciskając "**Restart okresu**" można zakończyć okres i rozpocząć następny. Naciskając, "**Zakończ okres**" - można zakończyć aktualny okres.

Zakończenie lub restart okresu powoduje zawsze zamknięcie okresu poprzedniego ale należy pamiętać o tym, że zapisane dane zawsze pozostają w raportach danego rejestratora. Aby nie mnożyć niepotrzebnych dokumentów zakończyć lub restartować okres należy tylko w ważnych wypadkach np. gdy chcemy zmienić: częstotliwość pomiarów (domyślnie jest 600 sekund czyli 10 minut) lub zatrzymać rejestrację całkowicie.

## Procedura zakończenia okresu:

Telefon typu smartfon (z włączoną funkcją NFC) należy zbliżyć do rejestratora tylną częścią obudowy w miejscu gdzie znajduje się bateria. Po sygnale dźwiękowym otworzy się aplikacja ULmonitor NFC. Następnie trzeba odsunąć telefon na odległość około 20cm i przyłożyć go ponownie do rejestratora. Na chwilę wyświetlony zostanie zielony komunikat "Operacja

| 6                                            | \$ 🔃 .∉ 46% 🛢 15:47 |  |  |
|----------------------------------------------|---------------------|--|--|
| 🗳 ULmonitor NF                               | ic a a i            |  |  |
| Czas ostatniego pomiaru                      | 23-02-2018 15:30    |  |  |
| Ostatni pomiar                               | 22,8°C              |  |  |
| Minimalny zarejestrowany<br>pomiar           | 13,7°C              |  |  |
| Maksymalny<br>zarejestrowany pomiar          | 25,7°C              |  |  |
| Średni zarejestrowany<br>pomiar              | 17,1°C              |  |  |
| średnia temperatura<br>kinetyczna            | 17,1°C              |  |  |
| Całkowity czas trwania<br>przekroczeń progów | 1d 19h 10min 0s     |  |  |
| Liczba przekroczeń progów                    | 1                   |  |  |
| Szczegó                                      | ły okresu           |  |  |
| See goly okiesu                              |                     |  |  |
| Info o rejestratorze                         |                     |  |  |
| Restart okresu                               |                     |  |  |
| Zakończ okres                                |                     |  |  |

| 0                                                                                         | <b>∦ [N]</b> .∉ 47% <b>=</b> 15 | 5:24 |
|-------------------------------------------------------------------------------------------|---------------------------------|------|
| ← <mark>🇳</mark> Szczeg                                                                   | óły okresu                      | :    |
| Opis produktu                                                                             |                                 |      |
| List przewozowy                                                                           |                                 |      |
| Data rozpoczęcia okresu                                                                   | 21.02.2018 20:20:44             |      |
| Data zakończenia okresu                                                                   |                                 |      |
| Długość cyklu<br>pomiarowego                                                              | 300                             |      |
| Minimalna dopuszczalna<br>temperatura                                                     | 2°C                             |      |
| Maksymalna<br>dopuszczalna temperatur                                                     | 8°C<br>a                        |      |
| Opóźnienie czasu<br>sygnalizacji alarmu<br>za pomocą diody po<br>przekroczeniu temperatur | 60<br>y                         |      |
| Wykres t                                                                                  | emperatur                       |      |
| Udostępnij rap                                                                            | port temperatur                 |      |
| Załaduj dane do konsoli<br>ULmonitor                                                      |                                 |      |
| Pobierz raport PDF                                                                        |                                 |      |

zakończona pomyślnie" i pojawią się dane z aktualnego pomiaru. Wybieramy przycisk "**Zakończ okres**" i zbliżamy rejestrator do telefonu. Wyświetlony zostanie zielony napis "Okres został pomyślnie zakończony" i od tego momentu rejestrator przestaje rejestrować parametry.

## Procedura rozpoczęcia nowego okresu:

Telefon typu smartfon (z włączoną funkcją NFC) należy zbliżyć do rejestratora tylną częścią obudowy w miejscu gdzie znajduje się bateria. Po sygnale dźwiękowym otworzy się aplikacja ULmonitor NFC.

Następnie trzeba odsunąć telefon na odległość około 20cm i przyłożyć go ponownie do rejestratora trzymając tak długo aż

na ekranie pojawią się dane z ostatniego pomiaru oraz na chwilę napis "Operacja zakończona pomyślnie".

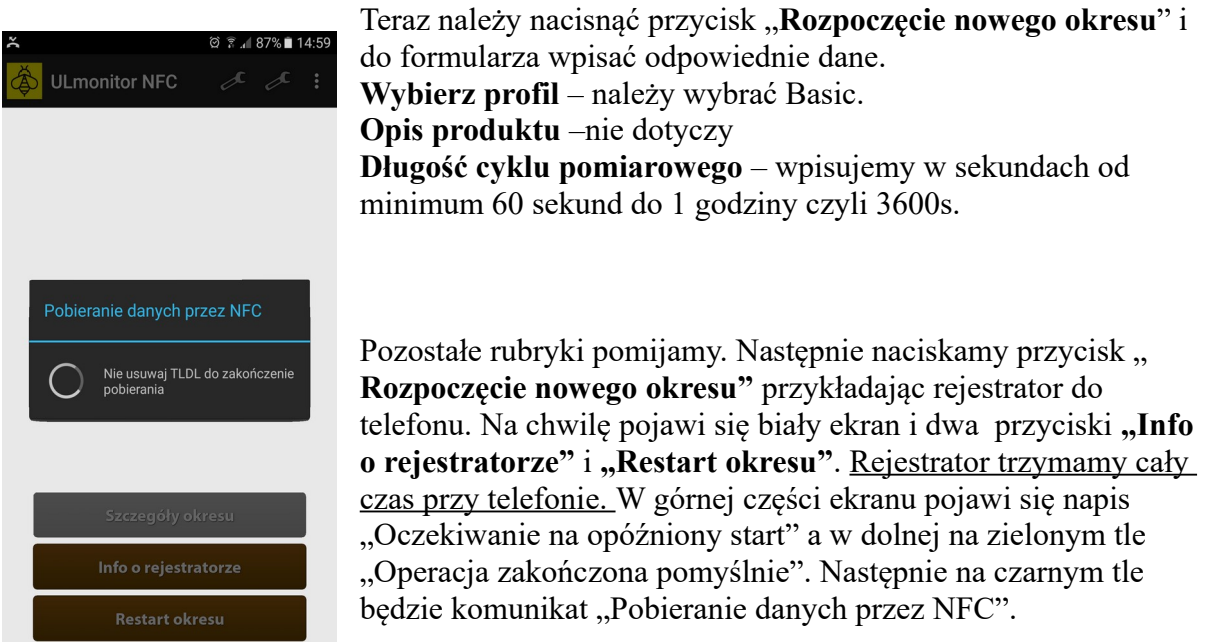

Dalej u dołu ekranu na zielonym tle pojawi się komunikatu "Operacja zakończona pomyślnie" i pobrane dane będą widoczne na wyświetlaczu. Wtedy można oddalić telefon od rejestratora. Po jednorazowym wykonaniu procedury rozpoczęcia okresu, każde kolejne przyłożenie telefonu do rejestratora powoduje natychmiastowy odczyt i wyświetlenie aktualnych danych.

**Uwaga**: Procedurę rozpoczęcia nowego okresu należy wykonać zawsze po wymianie baterii. Dotyczy to zarówno rejestratorów jak i wag pasiecznych. W tym czasie na wadze nie może być żadnego ciężaru!